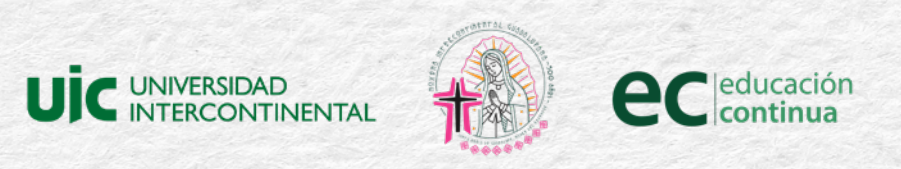

# Guía de inscripción al diplomado en El Acontecimiento Guadalupano

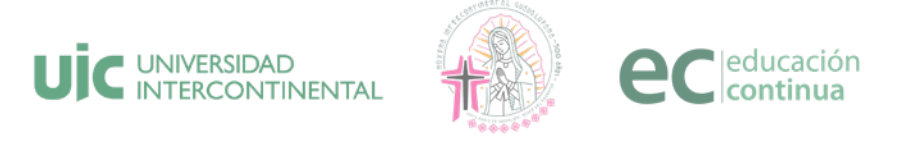

Realiza tu registro. Puedes hacerlo de las siguientes maneras:

#### Escanea el código QR

#### O da clic en el siguiente enlace: Educación Continua | Universidad Intercontinental (uic.edu.mx)

#### Inscríbete aquí

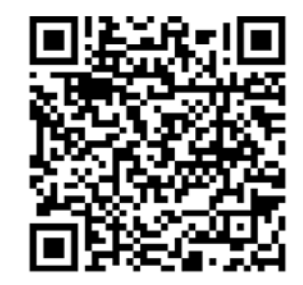

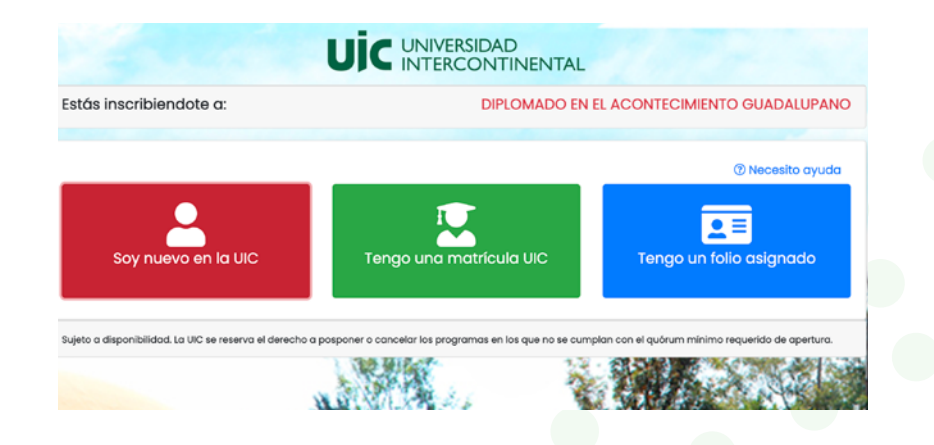

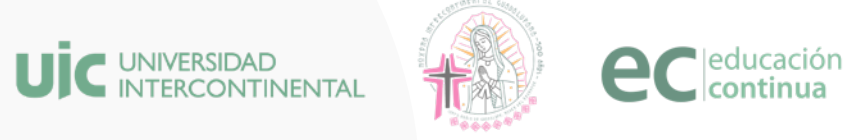

## 3.

Si es el caso, da clic en **"Soy nuevo en la UIC"**. Te llevará a la pantalla de registro.

Escribe los datos solicitados, revisa, lee y acepta el aviso de privacidad y posteriormente da clic en el botón **"Continuar"**. Recuerda que para obtener la beca al 100%, es indispensable colocar los motivos de inscripción.

| Escribe tu nombre (s) y apellidos consi<br>documento probatorio (en caso de ap | iderando mayúsculas, minúsculas y acentos.<br>licar). (Constancia / diploma) | Esta información servirá para la elaboración de |  |  |
|--------------------------------------------------------------------------------|------------------------------------------------------------------------------|-------------------------------------------------|--|--|
| Nombre <sup>*</sup> :                                                          | Apellido Paterno":                                                           | (2) Necesito ayudo<br>Apellido Materno":        |  |  |
| Nombre                                                                         | Apellido Paterno                                                             | Apellido Materno                                |  |  |
| Correo electrónico":                                                           | Confirmar correo electrónico:                                                | Teléfono":                                      |  |  |
| Correo electrónico                                                             | Confirmar correo electrónico                                                 | Teléfono                                        |  |  |
| Motivos de inscripción <sup>*</sup> : (Máximo 250 cara                         | cteres).                                                                     |                                                 |  |  |
| Para la obtención de la beca al 100% se debe co                                | ntar con la exposición de motivos.                                           |                                                 |  |  |
|                                                                                |                                                                              |                                                 |  |  |

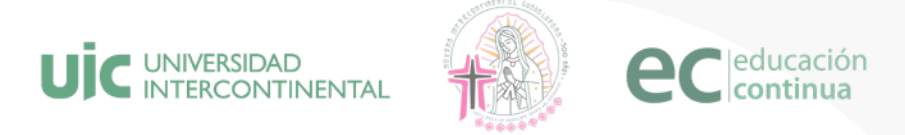

Se generará un folio, escríbelo y guárdalo ya que será de utilidad más adelante

| Estás inscribiendote a:                                                                 | DIPLOMADO EL ACONTECIMIENTO GUADALUPANO                                                                         |
|-----------------------------------------------------------------------------------------|----------------------------------------------------------------------------------------------------|
| Folio de trámite asignado:<br>Por favor, guárdalo para futuros trámites                 | \$052538                                                                                                    |
| En breve recibirás un correo de confirmación para validar tu registro.                  |                                                                                                    |
| Sujeto a disponibilidad. La UIC se reserva el derecho a posponer o cancelar los program | nas en los que no se cumplan con el quórum mínimo requerido de opertura.                                        |
|                                                                                         | 10 5 5 4                                                                                                    |
| 1                                                                                       | S. 120 200                                                                                                    |
| N. W. Barris                                                                            |                                                                                                    |
|                                                                                         | A STATE OF A STATE OF A STATE OF A STATE OF A STATE OF A STATE OF A STATE OF A STATE OF A STATE OF A STATE OF A |

Revisa el correo electrónico con el que te registraste pues te llegará la confirmación de inscripción. Revisa en "spam" o en "Correo no deseado"

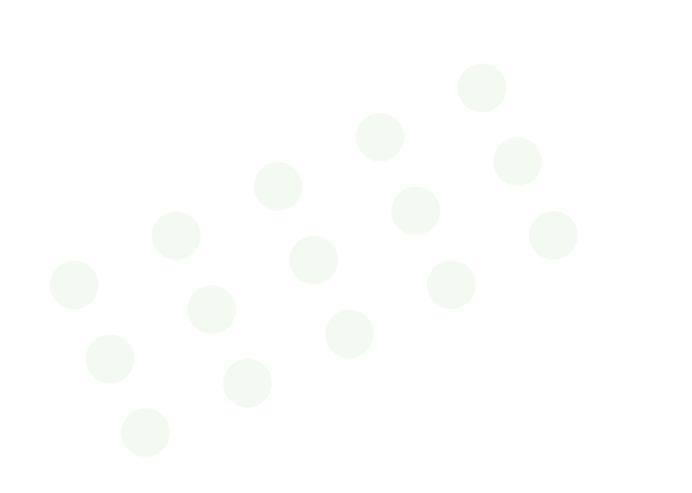

### UIC - Estás a un paso de concluir tu inscripción

Estimad@ Prueba 9 (Folio: S052538):

Agradecemos tu interés en nuestros programas de Educación Continua y para continuar con tu proceso de inscripción te pedimos ingreses mediante la siguiente liga <u>Confirmar registro</u> para finalizar tu inscripción al programa de tu elección. Si tienes alguna duda contacta a tu asesor educativo o ponte contacto con nosotros a través de los siguientes medios:

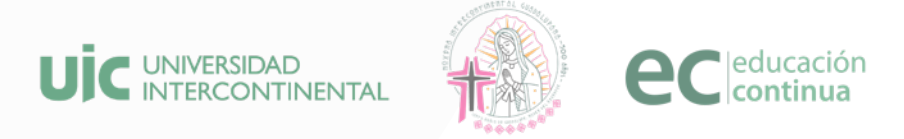

### 6.

Da clic en el enlace **"Confirmar registro"**, te dirigirá a la pantalla en la que podrás visualizar tu matrícula y tu contraseña.

Es importante las tengas presentes. Da clic en el botón **"Acceder al portal de estudiantes"** 

|                                         |                                                         | Eelicidades                                                                                                    |
|-----------------------------------------|---------------------------------------------------------|----------------------------------------------------------------------------------------------------|
|                                         |                                                         | Il clicidades.                                                                                                    |
| Estimado                                | a) Prueba 9 Prueba                                      | 9 Prueba 9:                                                                                                    |
| Te damos l<br>inscripción               | la más cordial bienvenida .                             | a la Universidad Intercontinental, a continuación te mostraremos información importante relacionada con tu                                                                                                    |
| No te preocuj                           | pes, esta información tambien la                        | envianos a tu correo erika Jopez@uic. edu.mx                                                                                                    |
|                                         | Matrícula                                               | 200068528                                                                                                    |
|                                         | Contraseña<br>Temporal                                  | kklku⊜a\$                                                                                                    |
|                                         | Estudiarás                                              | DIPLOMADO EL ACONTECIMIENTO GUADALUPANO                                                                                                    |
| Estos dato:<br>estudios, II<br>persona. | s te serán de utilidad para<br>lenar tu información per | i Ingresar al Portal de Estudiantes, en este portal podrás realizar las inscripciones a pertenecientes a lu plan de<br>onal, entre otras funciones. Por favor conserva tu contraseña en un lugar segaro y no la compartas con ringuna |
|                                         |                                                         | Acceder al portal de estudiantes                                                                                                    |

Coloca tu matrícula y contraseña. Posteriormente da clic en el botón verde "Ingresar"

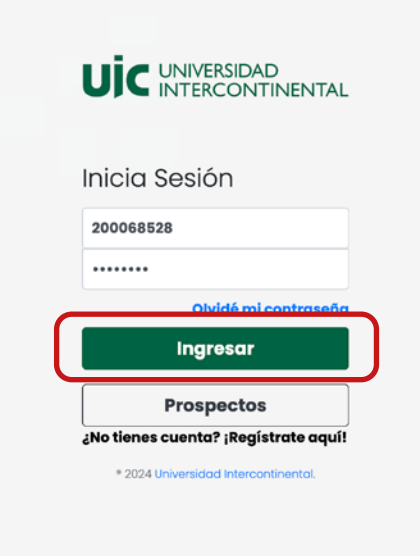

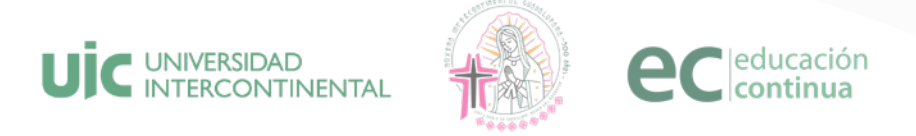

Selecciona el plan de estudios: "Diplomado El acontecimiento Guadalupano" y da clic en "Continuar"

| UIC UNIVERSIDAD<br>INTERCONTINENTAL  |                                                |
|--------------------------------------|------------------------------------------------|
| Selecciona tu plan<br>de estudios    |                                                |
| ✓ Seleccionar                        |                                                |
| Continuar                            | Continuar * 2024 Universidad Intercontinental. |
| * 2024 Universidad Intercontinental. |                                                |

### 9.

8

En el menú principal, da clic en **"Asignaturas disponibles"** 

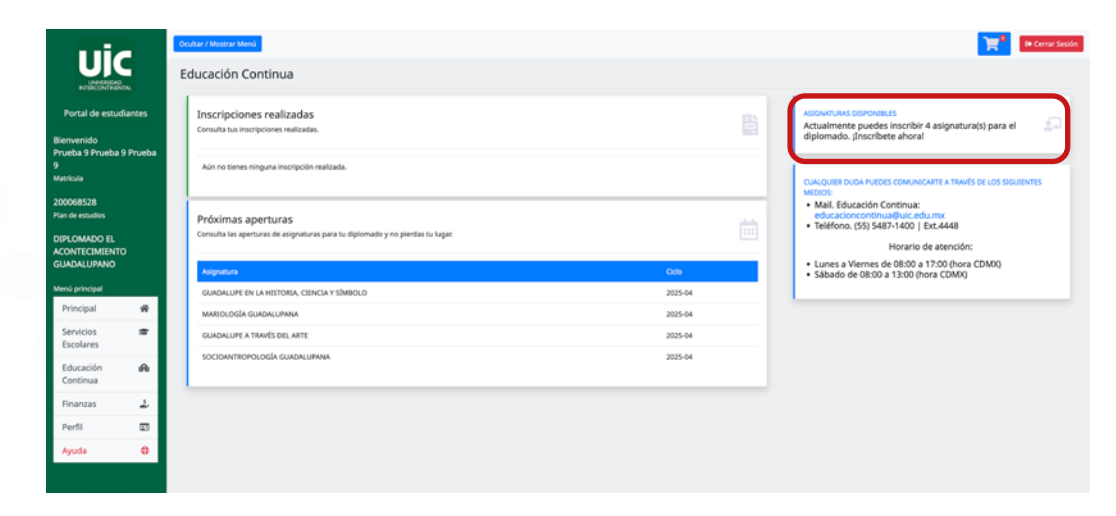

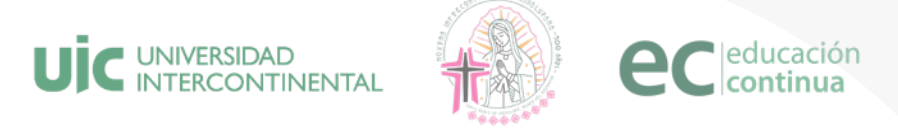

## 10

En la pantalla "**Inscribe asignaturas**" da clic sobre el botón "Inscribir" y enseguida da clic en la ventana emergente "**Aceptar**".

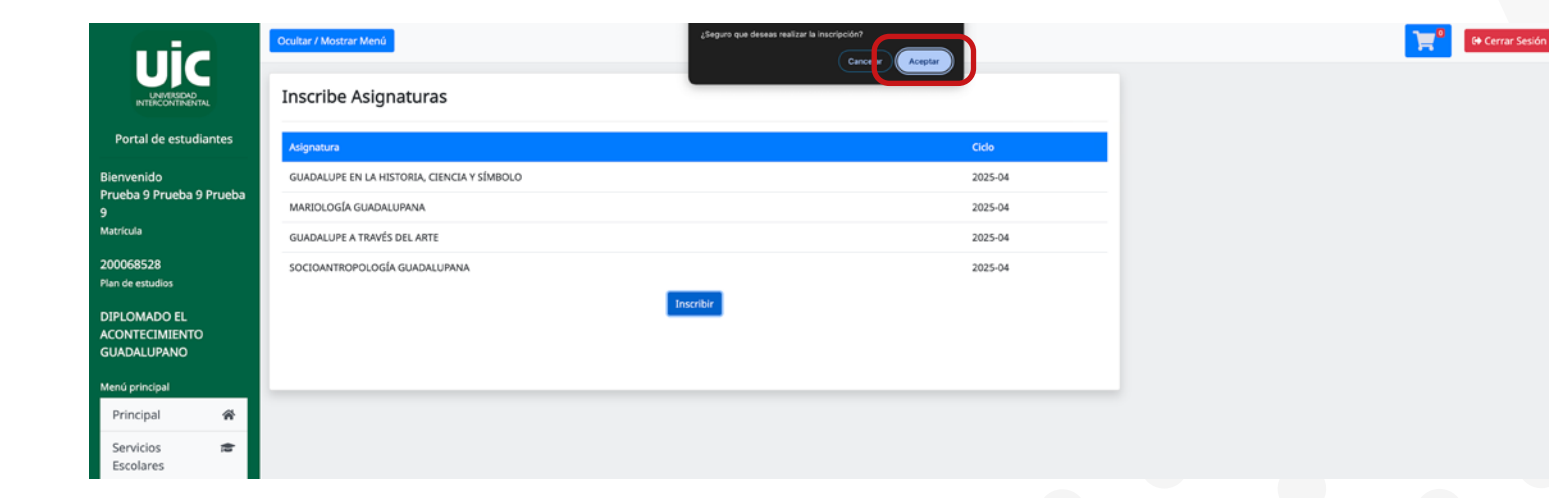

### 11.

Listo, estás inscrito con éxito al diplomado.

El jueves previo al inicio recibirás a tu correo electrónico la carta de bienvenida con las instrucciones para iniciar tu diplomado.

### / įÉxito!

Estimado estudiante, la inscripción se procesó de manera exitosa, en esta página podrá encontrar las inscripciones realizadas.

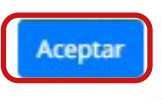

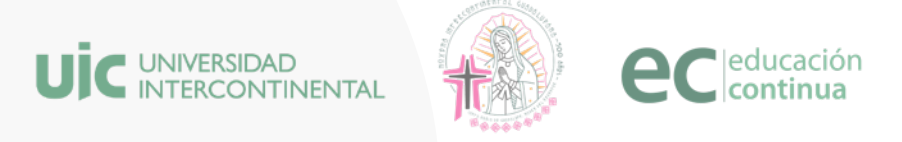

# Opción de inscripción: "Tengo una matrícula UIC"

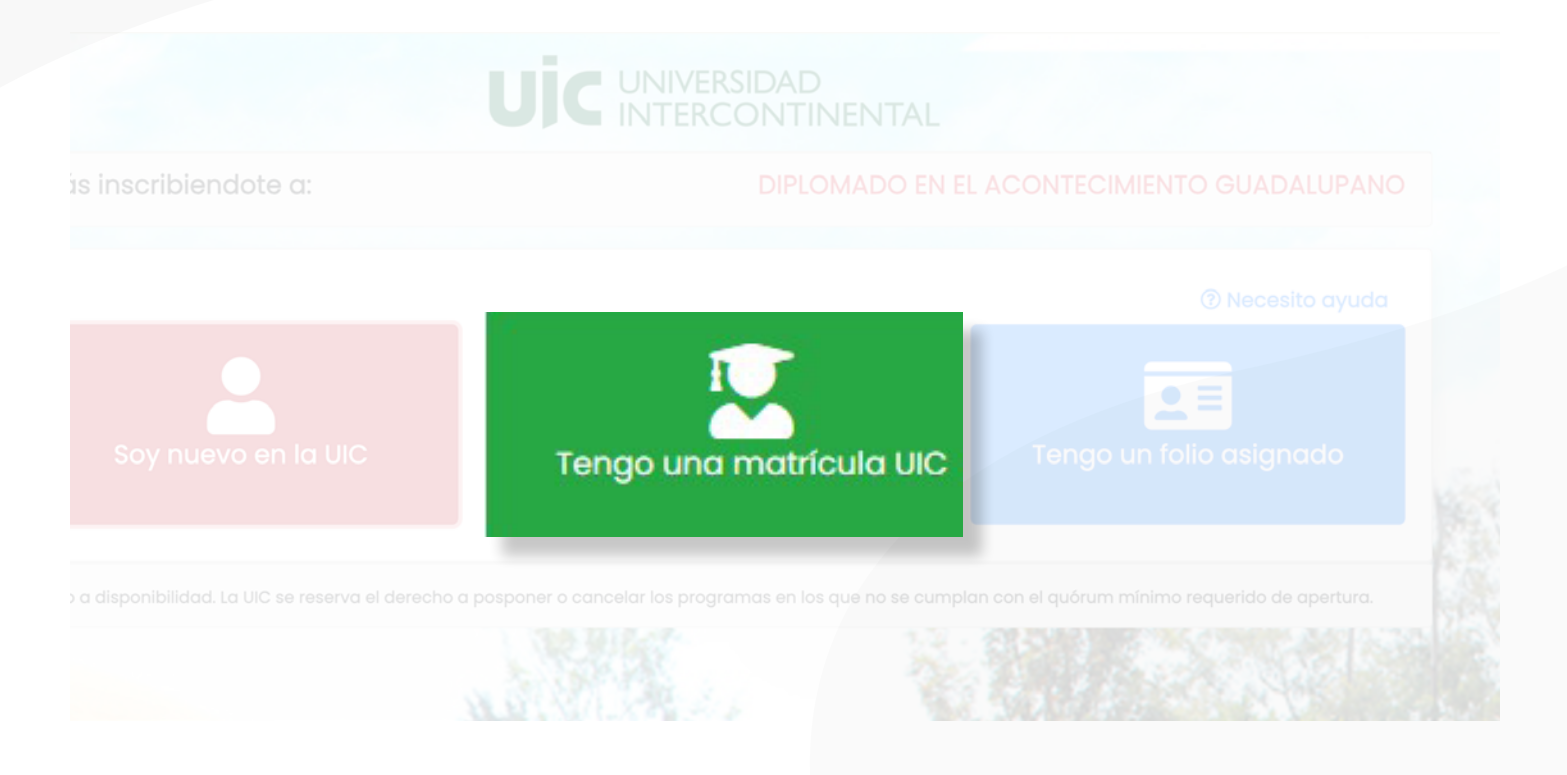

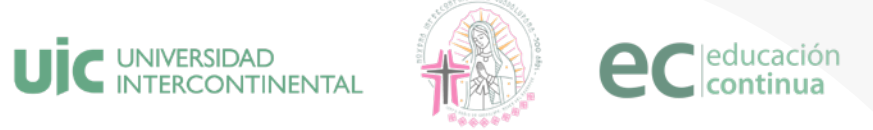

Da clic en el botón **"Tengo una matrícula**". Coloca los datos que se te piden, a continuación, da clic en **continuar** 

|                                              |                                      | VERSIDAD<br>ERCONTINENTAL       |                   |                               |        |
|----------------------------------------------|--------------------------------------|---------------------------------|-------------------|-------------------------------|--------|
| Estás inscribiendote a:                      |                                      | DIPLOMADO E                     |                   | MIENTO GUADALUPANO            |        |
| Por favor ingresa tu mo                      | atrícula y tu fecha d                | e nacimiento para               | ı validar tu      | ı información.                |        |
|                                              | Matrícula                            | 200068501                       |                   | ⑦ Necesito ayuda              |        |
|                                              | Fecha Nacimiento                     | dd/mm/aaaa<br>Continuar         |                   |                               | los ut |
| Sujeto a disponibilidad. La UIC se reserva e | el derecho a posponer o cancelar los | programas en los que no se cump | ian con el quórum | minimo requerido de apertura. |        |
|                                              |                                      |                                 |                   |                               |        |

2.

Confirma que tus datos sean correctos y coloca la información faltante, lee y acepta el aviso de privacidad.

Posteriormente da clic en el botón **"Continuar"**. Se generará un folio, escríbelo y guárdalo ya que será de utilidad más adelante

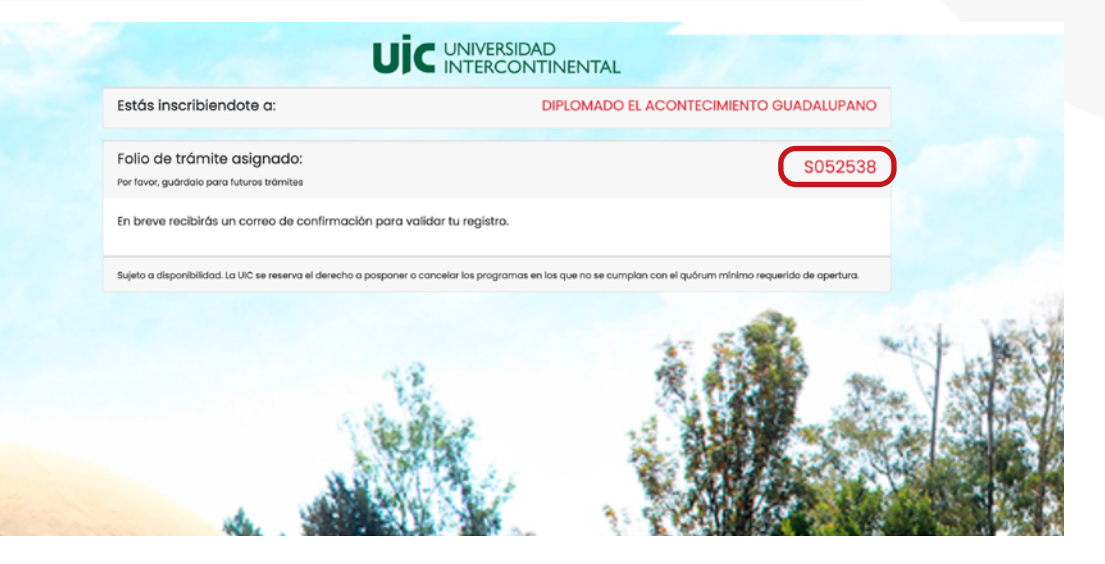

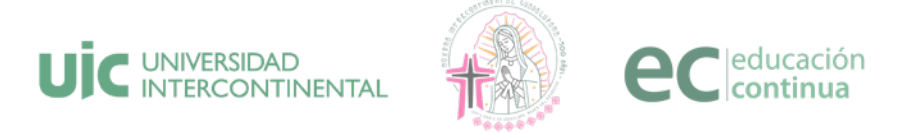

## 3

### Continua en el **punto 5**

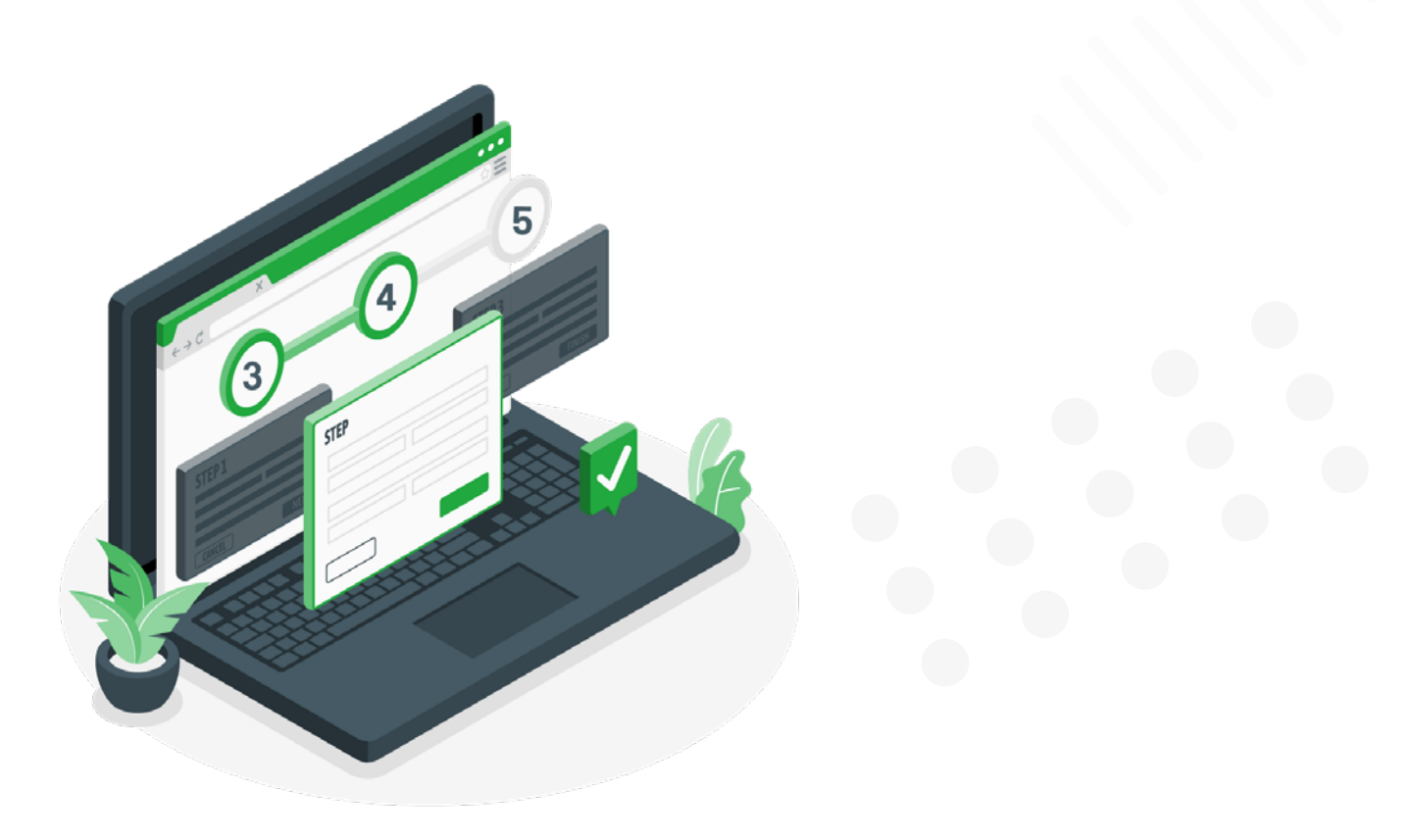

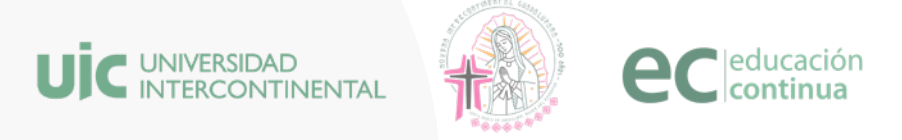

# Opción de inscripción: "Tengo un folio asignado"

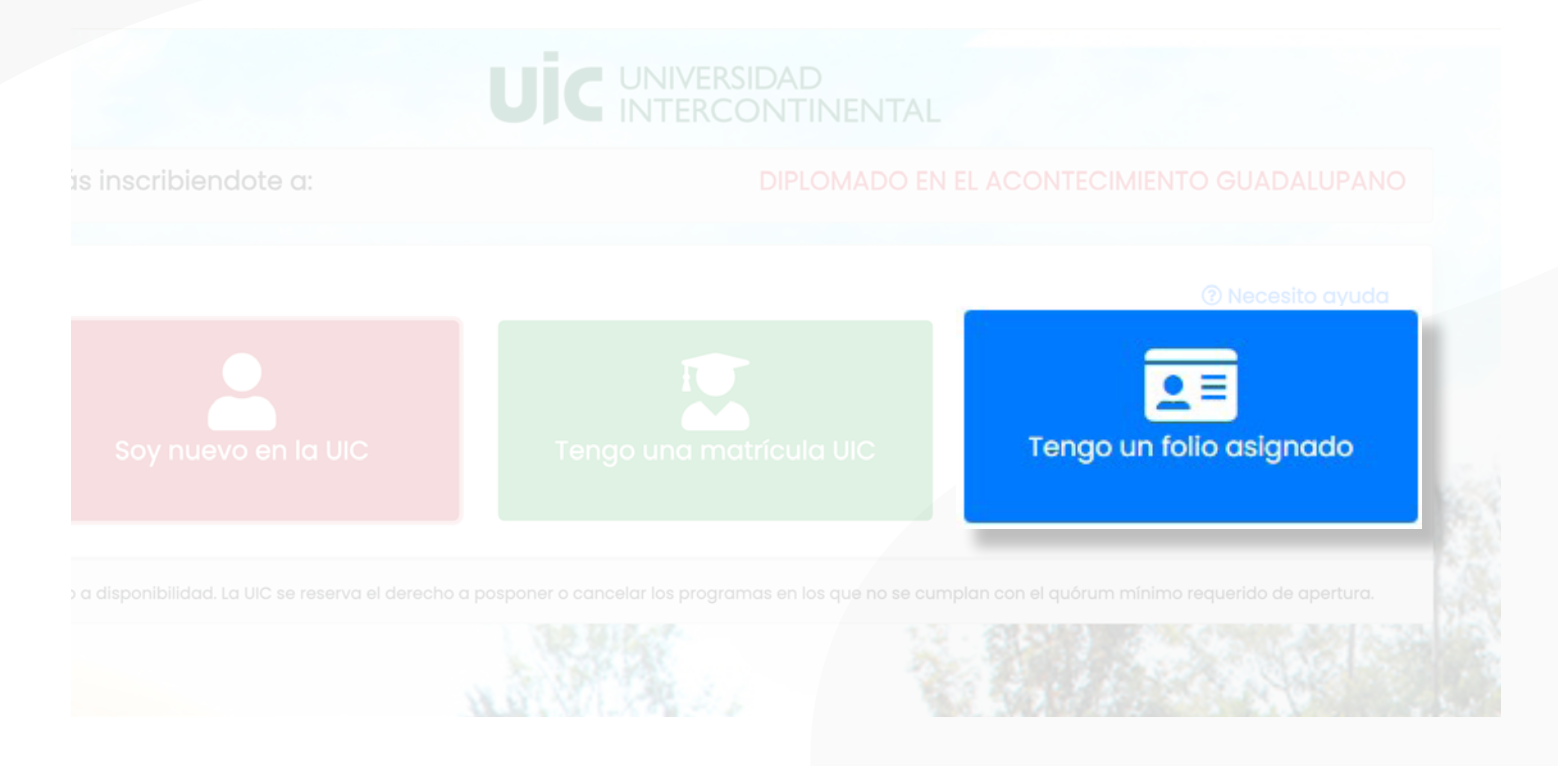

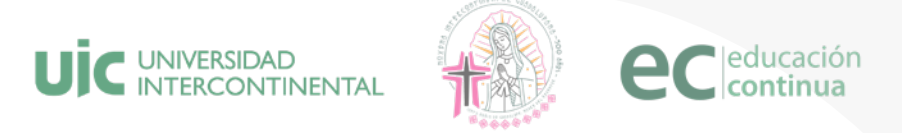

Da clic en el botón **"Tengo un folio asignado"**. Coloca la información que se solicita, posteriormente da clic en el botón color **"Continuar"**.

| Estás inscribiendote a:                                 | DIPLOMADO EL ACONT                                                    | ECIMIENTO GUADALUPANO              |          |
|---------------------------------------------------------|-----------------------------------------------------------------------|------------------------------------|----------|
| Por fa                                                  | vor ingresa el folio que te asignamos                                 |                                    |          |
| Falla                                                   | 5050520                                                               | () Necesito ayuda                  |          |
| FOID                                                    | SU32030<br>Motivos de inscripción": (Máximo 250 coracteres).          |                                    | in i det |
| Comprender mejor aspectos sobre                         |                                                                       |                                    | 1 - 10   |
|                                                         |                                                                       |                                    |          |
| Para la obte                                            | nción de la beca al 100% se debe contar con la exposición de motivos. |                                    |          |
| Sujeto a disponibilidad. La UIC se reserva el derecho a | posponer o cancelar los programas en los que no se cumpian con el que | órum mínimo requerido de apertura. |          |
|                                                         |                                                                       |                                    | C C ILE  |
|                                                         |                                                                       | 4 1 1 1 1 1 1                      |          |

2.

Continua en el punto 5

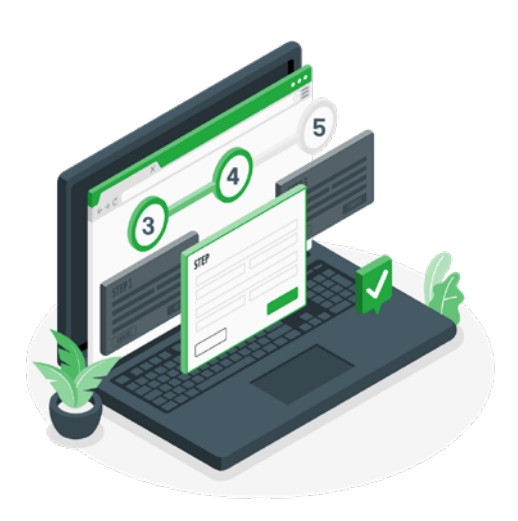

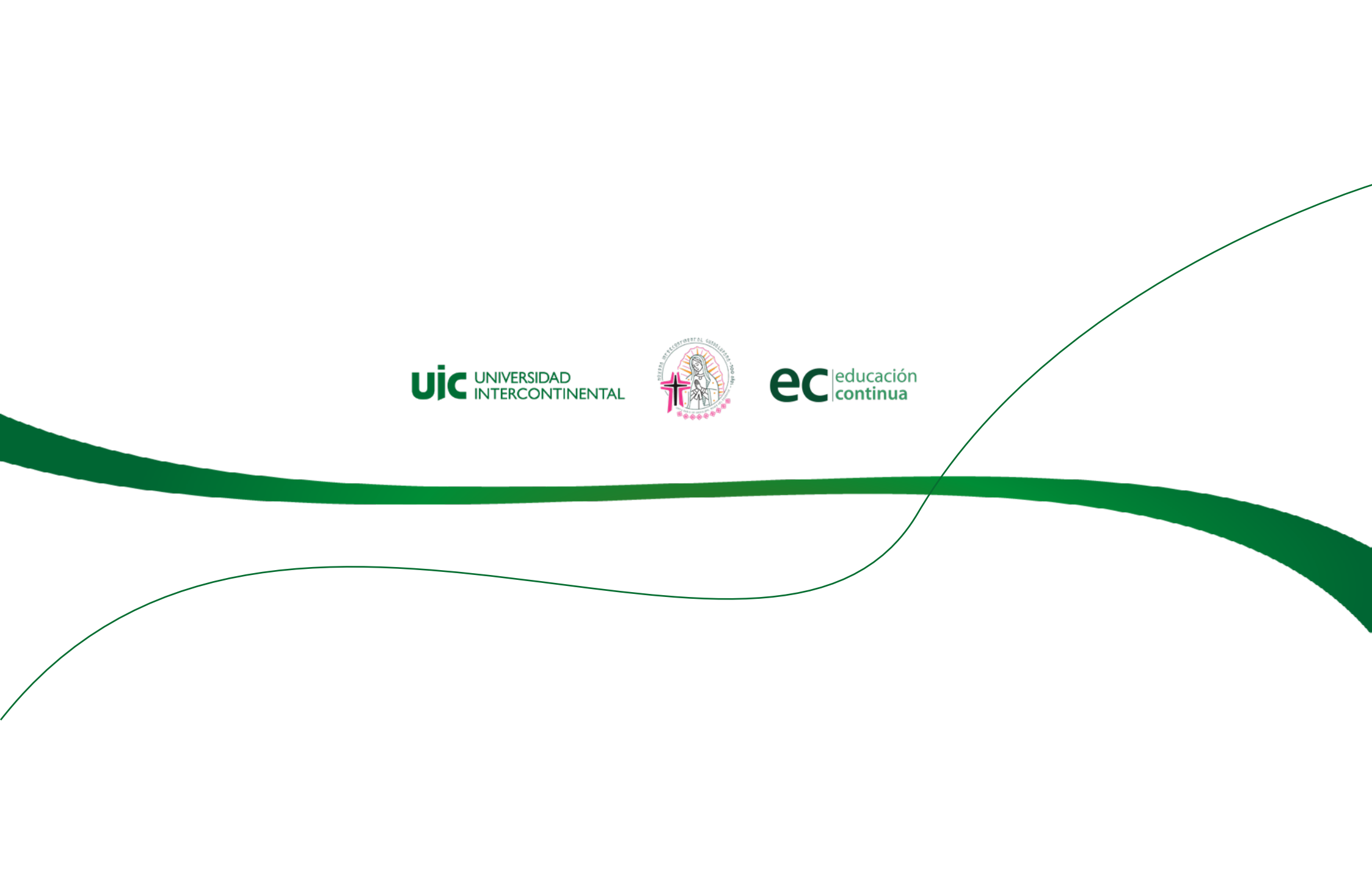